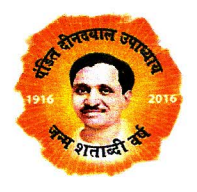

भारत सरकार कोयला मंत्रालय कोयला नियंत्रककाकार्यालय 1,काउंसिलहाउसस्ट्रीट, कोलकाता - 1

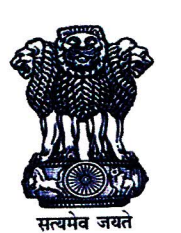

CC/Tech/Misc/Website-matter/2016-17 Government of India Ministry of Coal Office of the Coal Controller 1, Council House Street, Kolkata - 700 001

ई–मेल/ E-mail: coalcont-wb@nic.in

Dated, the 27<sup>th</sup> November, 2017.

टेलीफोन /Ph: 033 22489612-16; Fax: 22482459;

#### सेवामें,

#### The Nominated Owners of all Coal & Lignite Mines.

Subject: Online application for Annual Declaration of Grades / GCV bands for coal/lignite seams / sidings for the FY 2018-19.

#### Sir,

With reference to above subjected, I am directed to inform that henceforth the application for Annual Declaration of Grades / GCV bands for coal/lignite seams/sidings for the FY 2018-19 under Rule 4(1) of the Colliery Control Rules, 2004 and Rule 18(B) of the Coal Mines (Conservation & Development) Amendment Rules, 2011, will be accepted through **ONLINE**. Application with relevant documents shall be submitted directly through Grade Declaration portal of CCO i.e. <u>http://portal.coalcontroller.gov.in/</u> or through the link provided in the website of CCO <u>www.coalcontroller.gov.in</u>.

User Manual for Grade Declaration (soft copy) can be downloaded from the official website of CCO i.e. <u>www.coalcontroller.gov.in</u> or from Application Procedure menu in <u>http://portal.coalcontroller.gov.in</u>. Last date of submission of the grade proposal for FY 2018-19 is 15.12.2017.

A certificate from the Nominated Owner declaring the grade applied for should be uploaded with every application.

भवदीय,

(अनुपम लाहिड़ी) ' (AnupamLahiri) निदेशक, सी सी ओ, कोलकाता

Copy to:-

- 1. Addl. Secretary (Coal), Ministry of Coal, Shastri Bhawan, New Delhi 110001
- 2. Joint Secretary (Coal), Ministry of Coal, Shastri Bhawan, New Delhi 110001
- 3. Advisor (Project), Ministry of Coal, Shastri Bhawan, New Delhi 110001
- 4. Director (technical), Ministry of Coal, Shastri Bhawan, New Delhi 110001
- 5. All Officers, CCO Hq
- 6. All OSDs, CCO, Regional Offices
- 7. All Section Head, CCO Hq

# <u>Coal Controller's Application Portal</u> <u>Ministry of Coal , Govt. of India</u>

## (User Manual for Grade Declaration)

#### INTRODUCTION

#### 1.1 Purpose

The purpose of this document is to provide an interface forGrade Declaration of Coal/Lignitethroughonline application between the users and approving authority. This will assist the users to understand various features of the software and will enable them to operate the software independently on their computers. It will also help to impart training to new users and to clarify doubts and answer queries posed by the users.

#### 1.2 Scope

This user manual is meant for all Coal/Lignite mines owners who are required to apply for Coal/Lignite Grade approval and submit to the Coal Controller's Organisation (CCO) and are expected to use the system for the approval.The officials of CCO from Headquarters and Regional Offices (OSDs) will scrutinize and examine those applications filed by the users and Coal Controller shall grant theapproval on case to case basis, based on observations and recommendations.

### **1.3** How to Use this Web Portal (Step by Step)

#### 1. Mine/Block Registration

### Step1.

#### This is Web portal Home Page URL Link http://portal.coalcontroller.gov.in/

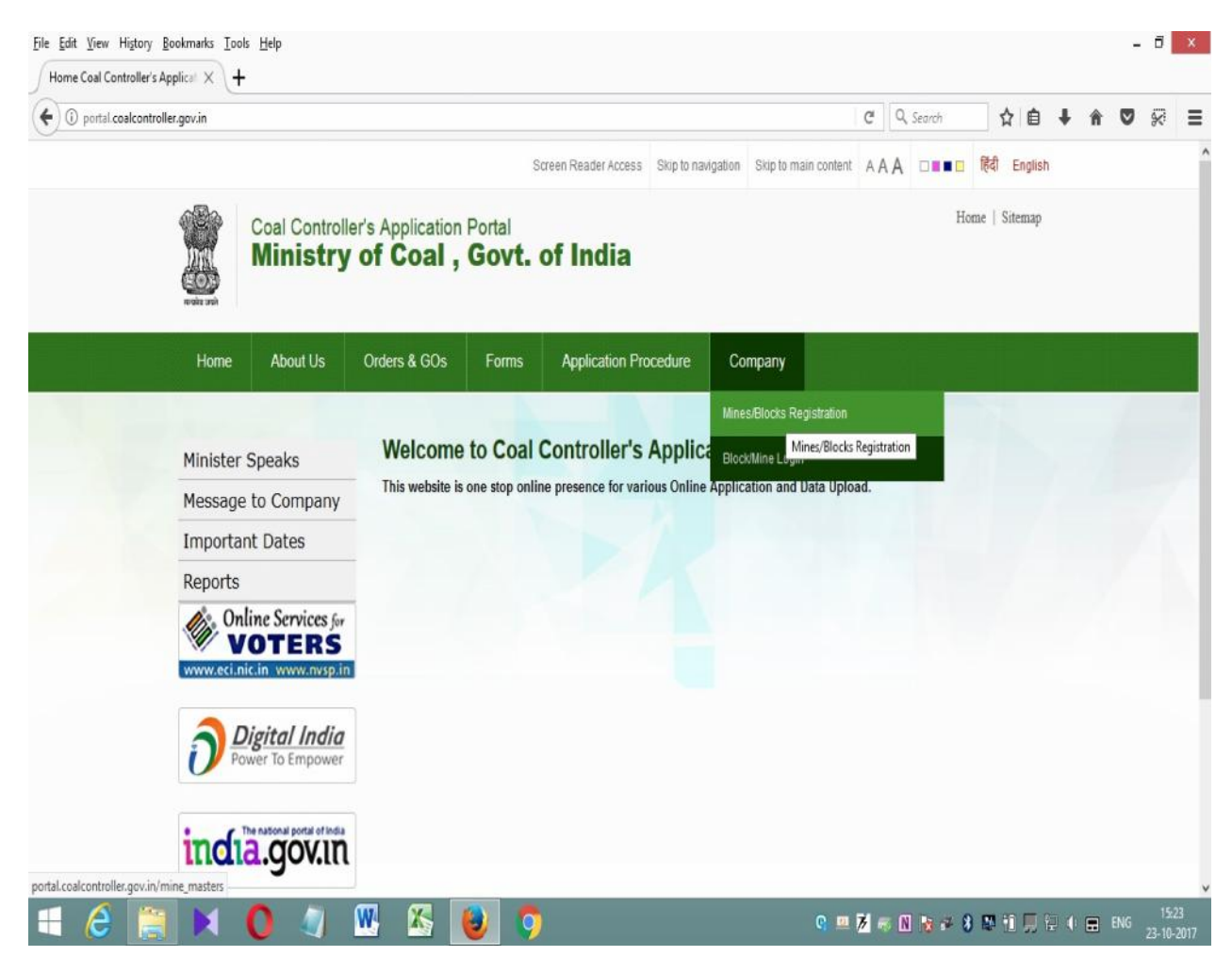

Go to menu  $\rightarrow$  Company  $\rightarrow$  Mine / Block Registration.Click Mine / Block Registration.

## Step 2.

### **Registration Form**

|                     | Cation Por X                  |                            |                        |                     |                           |                 |                     |                      |     |          |        | 976 - MI | - N. | 7.224 | 14220 | 10.021 |
|---------------------|-------------------------------|----------------------------|------------------------|---------------------|---------------------------|-----------------|---------------------|----------------------|-----|----------|--------|----------|------|-------|-------|--------|
| ) 🛈 🔏 portal.coalco | ontroller.gov.in/mine         | _masters                   |                        |                     |                           |                 |                     |                      | Gd  | , Search | z      |          | ŧ    | Â     |       | *      |
|                     |                               |                            |                        |                     | Screen                    | Reader Access   | Skip to navigation  | Skip to main content | AAA |          | हिंदी  | English  |      |       |       |        |
|                     | Redet and                     | Coal Controlle<br>Ministry | er's Applica<br>of Coa | ation Por<br>al, Go | <sup>tal</sup><br>ovt. of | India           |                     |                      |     | Hon      | ne   S | itemap   |      |       |       |        |
|                     | Home                          | About Us                   | Orders & G             | Os F                | orms A                    | Application Pro | ocedure Co          | ompany               |     |          |        |          |      |       |       |        |
|                     | Minister S                    | Speaks                     | Mine/                  | Block F             | Registrat                 | ion             |                     |                      |     |          |        |          |      |       |       |        |
|                     | Message                       | to Company                 | Comp                   | oany Code/I         | Name(if any)              | ECL             | .MCLWCL             | Any Company Na       | me  |          |        |          |      |       |       |        |
|                     | Importan                      | t Dates                    | Mine                   | or Block            |                           | Select Min      | e or Block 🖌        |                      |     |          |        |          |      |       |       |        |
|                     | Reports                       |                            | Mine                   | or Block Na         | me                        | Select Mine     | e or Block          |                      |     |          |        | T        |      |       |       |        |
|                     | Online Services for<br>VOTERS |                            | Mine/                  | Mine/Block Address  |                           |                 |                     |                      |     |          |        |          |      |       |       |        |
|                     | D Pow                         | ver To Empower             | Mine/                  | Block Phon          | е                         | Examples        | Οποσι-ποσποί, Οπο   | א אמא, טאאאאא        |     | <u>.</u> |        |          |      |       |       |        |
|                     | • • D                         | e national portal of India | Mine/                  | Block Fax           |                           | Fromoloor       | Orone volucion Oron | n 1000 Diagonadan    |     |          |        |          |      |       |       |        |
|                     | india                         | a.gov.in                   |                        |                     |                           | Examples.       | 01111-11111, 0101   | a aaaa, vaaaaaaaaa   |     |          |        | _        |      |       |       |        |

Select Mine / Block

## Step 3.

| ov.in/mine_masters |                            |                                                     | C                     | Q. Search            | ☆      | Ê | + 1 | $\approx$ | Ξ |
|--------------------|----------------------------|-----------------------------------------------------|-----------------------|----------------------|--------|---|-----|-----------|---|
| Na                 | me of the designated owner |                                                     |                       |                      |        |   |     |           |   |
| De                 | signated Owner Address     |                                                     |                       | 1                    |        |   |     |           |   |
| De                 | signated Owner Phone       | Examples: 0xxxx-xxxxxx, 0xxxx xxxx, 0               | 200000000             |                      |        |   |     |           |   |
| De                 | signated Owner Mobile No   | Examples: xxxxxxxxxx, 0 xxxxxxxxx, 0<br>91xxxxxxxxx | -xaaaaaaxaax, +91 xaa | 10000000, 91 1000000 | 2000%, |   |     |           |   |
| De                 | signated Owner Fax         | Examples: Окник-кинник, Окник кинк, О               | 000000000             |                      |        |   |     |           |   |
| De                 | signated Owner Email       |                                                     |                       |                      |        |   |     |           |   |
| Mir                | е Туре                     | Select Mine Type                                    |                       |                      |        |   |     |           |   |
| Me                 | thod of Mining             | Select Mining Method                                |                       |                      |        |   |     |           |   |
| EU                 | Туре                       | Select EU type Method                               |                       |                      |        |   |     |           |   |
|                    |                            | Vested<br>Allotted                                  | ○<br>● Not A          | pplicable O          | )      |   |     |           |   |
| Ves                | sted or Allotted?          | Reference Letter Number                             |                       |                      |        |   |     |           |   |
|                    |                            | Reference Letter Date                               | October -             | 23 - 2017 -          | 1      |   |     |           |   |

Fill all the relevant boxes. At some places dropdown is given. Where the mine is not vested / allotted, Not Applicable shall be clicked.

### Step 4.

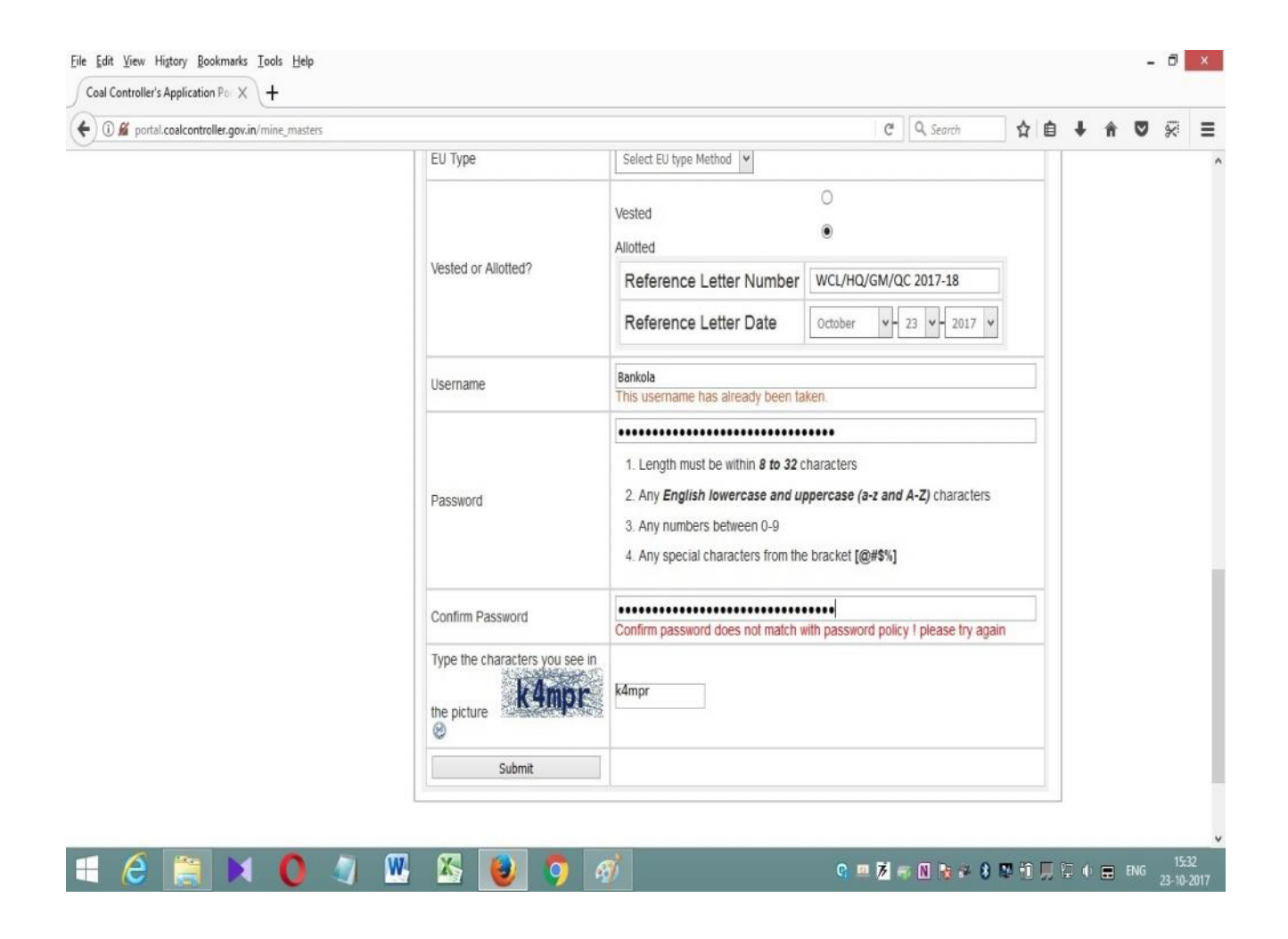

Create Username and password. The password should have 8-32 characters, at least one lower case, one upper case, one number and one special character.

#### 2. <u>Block/Mine Login</u>

#### **1.4 Description**

New Users are required to register into the system and generate login credentials. After successful registration use the login credentials to login into the system.

#### 1.5 Contact Details / Problem Reporting

Dr. Sujoy Majumdar, OSD (Mines& QM) (9883419618) and Sri KingshukMukhopadhyay OSD (MC&P) (8420662441) Coal Controller's Organisation KolKata Email: coalcont-wb@nic.in

### **User Login**

## Step1.

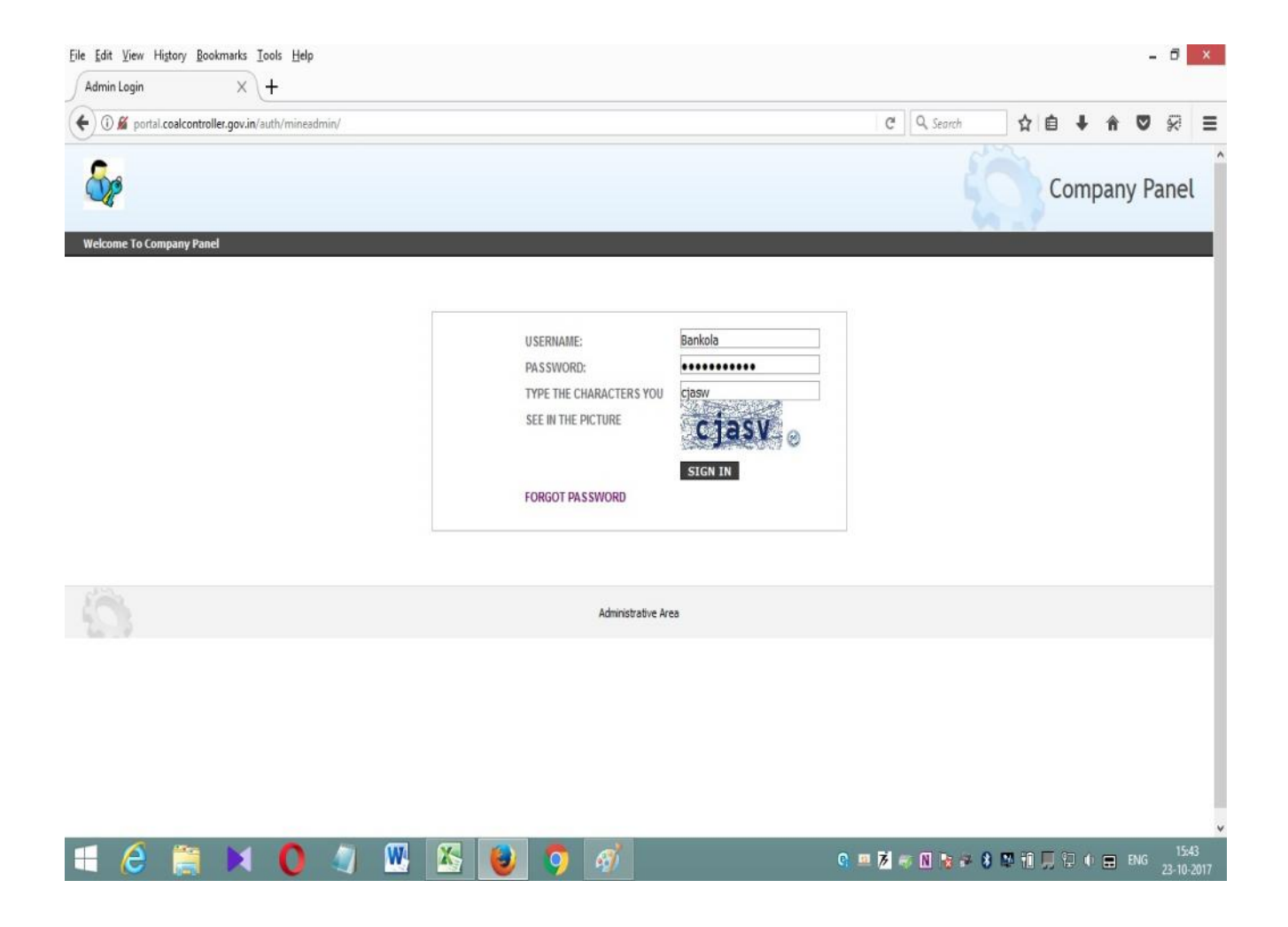

### Step2.

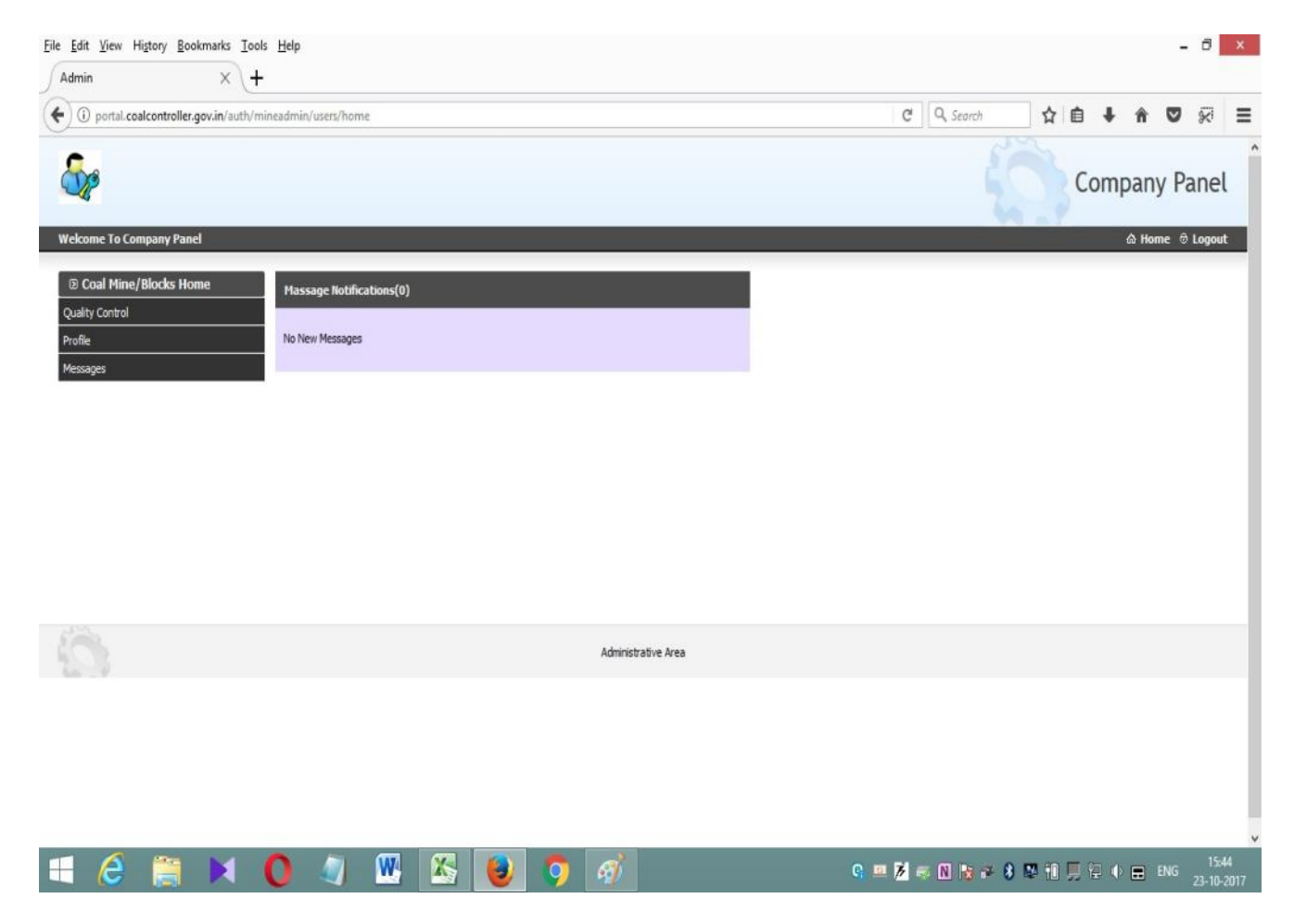

Click Quality Control menu $\rightarrow$ click List All.

### Step 3.

|                                     | -             |                                |                                          |                 |                   |                        |                  |                                   |
|-------------------------------------|---------------|--------------------------------|------------------------------------------|-----------------|-------------------|------------------------|------------------|-----------------------------------|
| ) portal.coalcontroller.gov.in/auth | /mineadmin/   | qd_masters                     |                                          |                 |                   | C Q Search             | ☆ 🛍              |                                   |
| ame To Company Panel                |               |                                |                                          |                 |                   |                        |                  | Company Par                       |
| Coal Mine/Blocks Home               | Your          | quality declaration            | List and Details                         |                 |                   |                        |                  | +Add N                            |
| ty Control                          | Searc         | ch On                          | Name of Colliery/Siding/CHP v            |                 | [                 |                        | Search Re        | eset                              |
| t(AI)<br>ocessing List              | SI.<br>No.    | Name Colliery Siding<br>Chp    | Name Seam                                | Grading<br>Type | Thickness Of Seam | Application Date       | Latest<br>Status | Actions                           |
| pproved List                        | 1             | Nakrakonda OCP                 | RV                                       | Interim         | 3.5m              | 2017-03-21<br>12:47:12 | Approved         | View   Download Gr<br>Certificate |
| ejected List                        | 2             | Nakrakonda                     | R VI Samla & R.V. Samla                  | Interim         | 5.49m             | 2017-03-21<br>12:46:00 | Approved         | View   Download Gr<br>Certificate |
| ages                                | 3             | Shankarpur                     | Jambad R VIII/ Bonbahal R VII RVII A     | Interim         | 3.1m              | 2017-03-21<br>12:44:25 | pending          | View   Edit   Delete              |
|                                     | 4             | Tilaboni                       | Jambad R VIII/ Bonbahal R VII R VII<br>A | Interim         | 2.74m             | 2017-03-21<br>12:42:23 | pending          | View   Edit   Delete              |
|                                     | 5             | Kumardihi B C&E PIT            | RV                                       | Interim         | 5.68m             | 2017-03-21<br>12:40:18 | pending          | View   Edit   Delete              |
|                                     | 6             | Kumardihi B C PIT              | Bonbahal R VI                            | Interim         | 4.85m             | 2017-03-21<br>12:38:30 | pending          | View   Edit   Delete              |
|                                     | 7             | Kumardihi B G.KAJ A &<br>B PIT | Bonbahal R VII                           | Interim         | 4.13m             | 2017-03-21<br>12:37:03 | pending          | View   Edit   Delete              |
|                                     | 8             | Kumardihi B 5&6 PITS           | Jambad top R VII A&B                     | Interim         | 4.42m             | 2017-03-21<br>12:34:45 | pending          | View   Edit   Delete              |
|                                     | 9             | Kumardihi A                    | RVIIB                                    | Interim         | 1.82m             | 2017-03-21<br>12:32:45 | pending          | View   Edit   Delete              |
|                                     | 10            | Kumardihi A North<br>incline   | Bonbahal R VII                           | Interim         | 4.57m             | 2017-03-21<br>12:30:45 | pending          | View   Edit   Delete              |
|                                     | 11            | Kumardihi A 3&4 PIT            | R VII A Local Bonbahal                   | Interim         | 2.74m             | 2017-03-21<br>12:28:17 | pending          | View   Edit   Delete              |
|                                     | in/qd_masters | Shvamsundarpur                 | Jambad R VIII T2&B1/Bankola R VII        | Interim         | 4.88m             | 2017-03-21             | pendina          | View   Edit   Delete              |

History of the previous records will be shown here (if any). Click +Add New at the top right corner of this screen to add a new declaration.

## Step 4.

### Add New

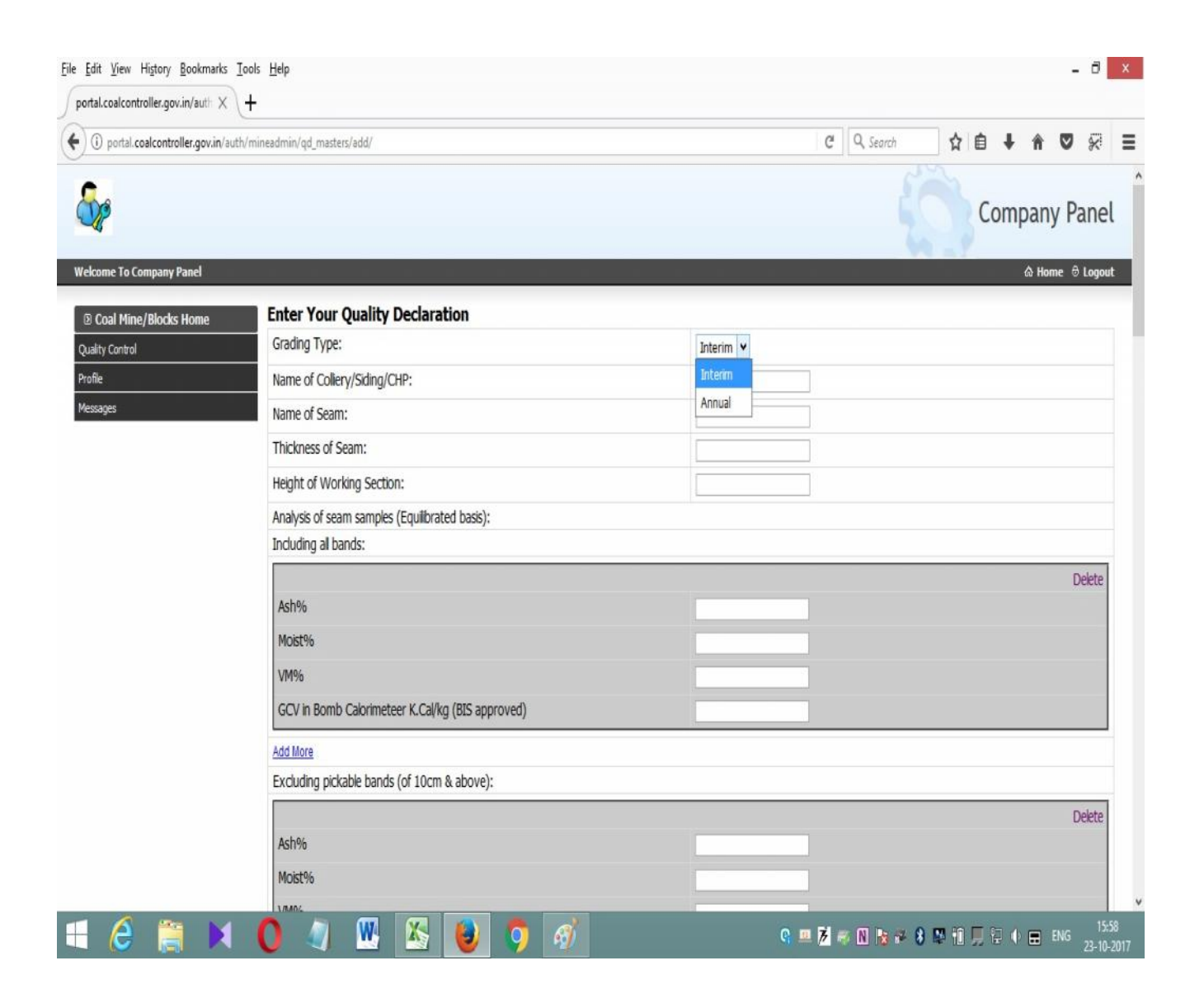

Grading type: select 'Annual' in general. In special case 'Interim' will be used. Fill all the relevant details and upload relevant files (drag and drop). Please remember that the pdf file shall have only one dot (.), example: abcde.pdf

If you are satisfied that all data is given, then press 'submit' button. Once it is submitted, data cannot be replaced / re-entered. It is to be noted that the file can be edited by the applicantbefore the same is taken under process at CCO. Background colour: Submitted application- Yellow, Under process –Orange, Approved – Green and Rejected – Saffron.

### **Frequently Asked Questions (FAQ)**

**Question:** I am not able to sign-up, password is not being accepted by the system.

**Answer:** You have to enter a password which has minimum 8 characters. At least one of the characters has to be Upper Case letter (A-Z), atlease one character should be lower Case alphabet (a-z), at least one character should be a number (0-9) and it should contain at least onespecial character. The same has been indicated at "?" in the sign-up form also for reference.

**Question:** During sign-up, I do not have data to be entered against a mandatory field / item. How to proceed?

**Answer:** You can enter a hyphen ( - ) or "NA" in such cases.